## Motivo de Troca / Devolução

Para entrar nesta ferramenta basta entrar no menu em:

Configuração→Motivo Troca / Devolução

Ao clicar neste botão aparecerá a seguinte tela:

| 鑙 Cadastro de Motivos para Devolução / Troca |                   | —        |               | ×   |
|----------------------------------------------|-------------------|----------|---------------|-----|
| Motivo                                       | 🕂 <u>I</u> nserir |          | 🧿 Imprir      | mir |
| Mostrar Inativos                             |                   |          |               |     |
| Descrição                                    | Ativo             |          |               | ^   |
|                                              |                   |          |               |     |
|                                              |                   |          |               |     |
|                                              |                   |          |               |     |
|                                              |                   |          |               |     |
|                                              |                   |          |               |     |
|                                              |                   |          |               |     |
|                                              |                   |          |               |     |
|                                              |                   |          |               | ~   |
|                                              |                   |          |               | _   |
|                                              |                   | <u>3</u> | <u>F</u> echa | ar  |

Esta tela serve para criar uma parametrização para os motivos de devolução ou troca de produtos. Na parte superior da tela há o campo de texto motivo para designar o motivo da troca / devolução após isso basta clicar no botão inserir e já está criado. O botão mostrar inativos serve para mostrar todos os motivos criados, porém desativados, o botão imprimir, para imprimir os motivos cadastrados e o botão fechar, para sair desta tela.

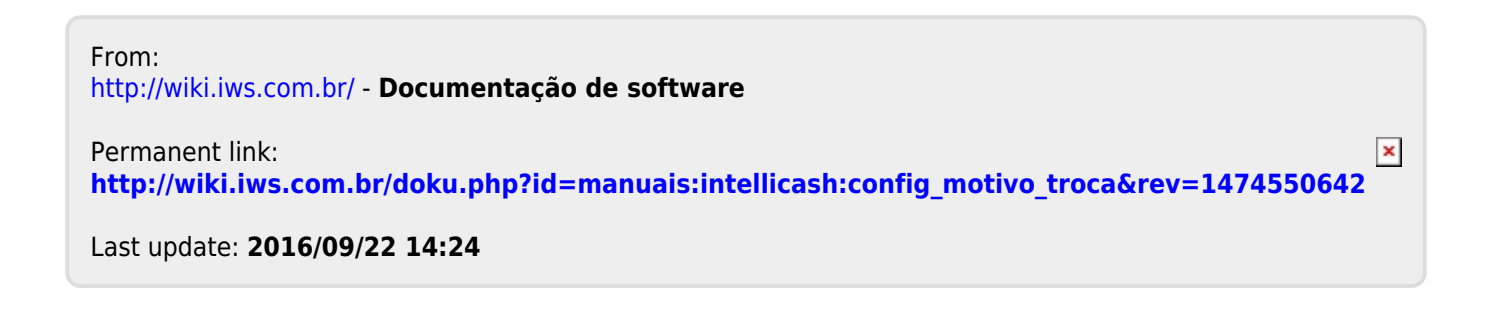